Thank You

For Choosing VantecUSA Product.

We are committed to providing you with the best service and support. If you have a problem with installing, getting the product to function or other product related question, please feel free to write to us. We will help you answer your question.

You can write to us at : <u>support@vantecusa.com</u> For the latest Drivers, Manual and Frequently Asked Questions (FAQ), they are available at our website at <u>vantecusa.com</u> or write to us.

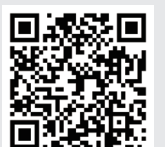

QRCode to product Page, Drivers, Manual, and FAQ.

VANTEC

Thank you, VantecUSA Support Team.

ntecUSA Support leam. VenecTeems

4) Mount your SSD/HDD. Align your SSD/HDD SATA interface with the SATA interface on the tray, and insert at a slight angle for the Drive SATA interface to mate with the SATA interface on the Tray. Insert the drive until the SATA interface is fully connected. Once the SATA interface is fully mated, the drive will sit flat into the tray. Secure using the provided 4 screws from the underside.

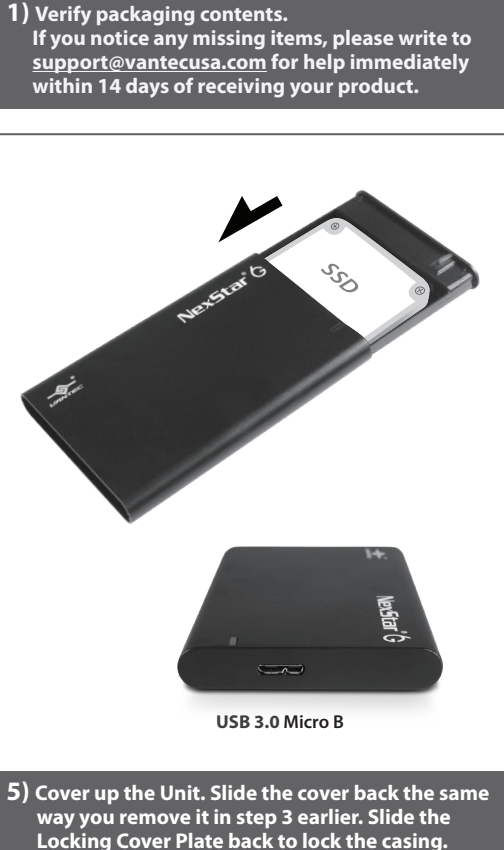

The installation is done.

**Installation Guide** 

Screw drive

exstar c

Screws

USB 3.0 cable

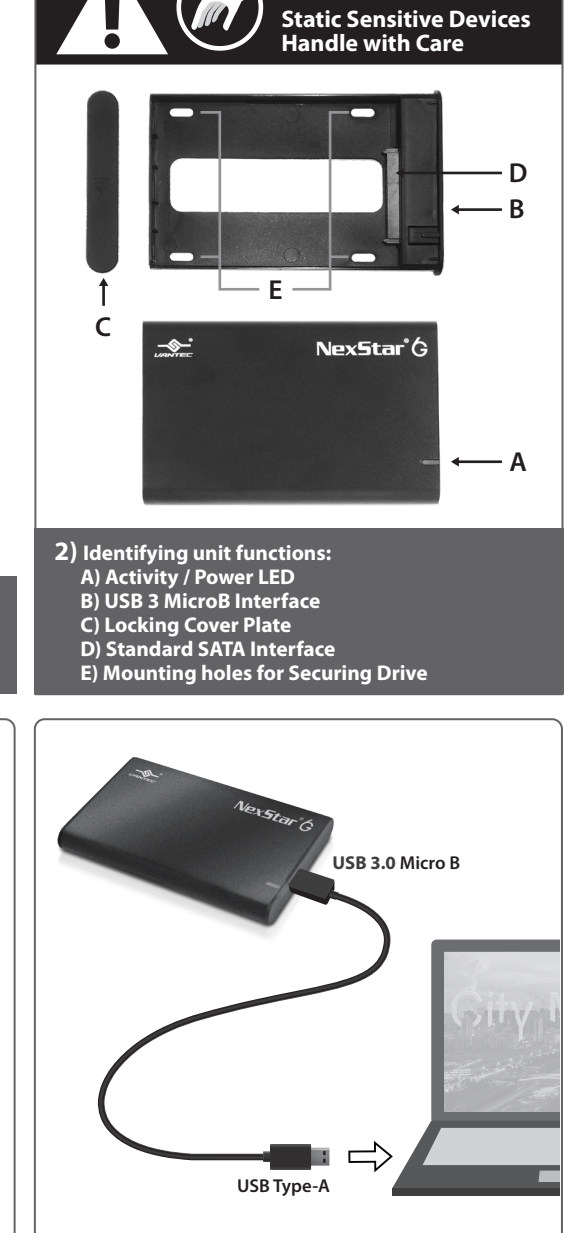

6) Connect the unit to your system. NOTE: look carefully at the orientation of the USB 3 MicroB interface, it can only be inserted one way shown do not force. It should be inserted securely as shown. Make sure your computer is Power ON, and insert the other end of the USB Type A interface to your computer or laptop USB Type A port. Your system OS should acknowledge a USB device insert. Nextorio 3 million

3) Open the casing to install your SSD/HDD. Slide the Locking Cover Plate in the down position shown ① and remove the Cover Plate ②. Slide the Casing out of the Tray ③

IMPORTANT: If this is a NEW drive, you will need to prep the drive. If this is an OLD drive with data, do not prep the drive, else you would erase the data on the drive.

7) If this is a NEW drive and you need help to prep (initialize, partition, and format) the drive, access <u>vantecusa.com</u> for help on this product FAQ.

You can scan the QR Code on this QIG using your phone or tablet to access the product page FAQ too.

## www.vantecusa.com

NST-268S3-BK / SV

**Information in this document is subject to change without notice.** Reproduction of these materials in any manner whatsoever without written permission is strictly forbidden.

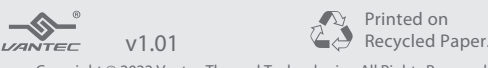

Copyright © 2022 Vantec Thermal Technologies. All Rights Reserved. All Registered Trademarks Belong to Their Respective Companies.